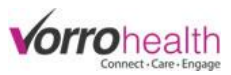

Demo Unit

## Nursing Assessment/Service Plan Update 2018

## Select the "Community Record" link. This will take you to the Setup: Community Information

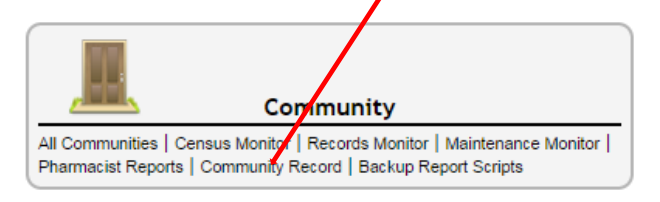

Step 1. Expand the Community navigation menu by clicking on the "more" link

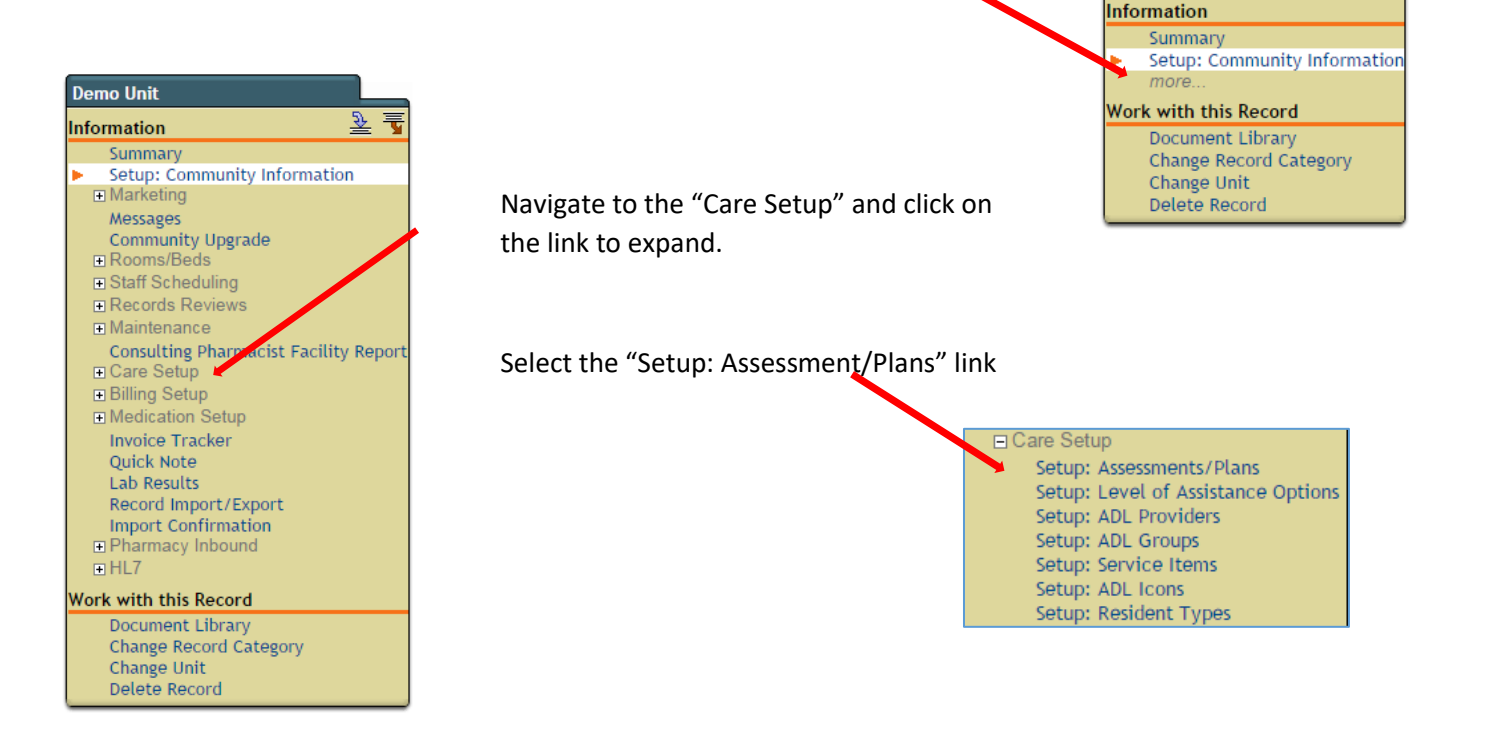

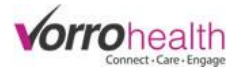

Step 2. Select the sections you would like to display on the community Nursing Assessment.

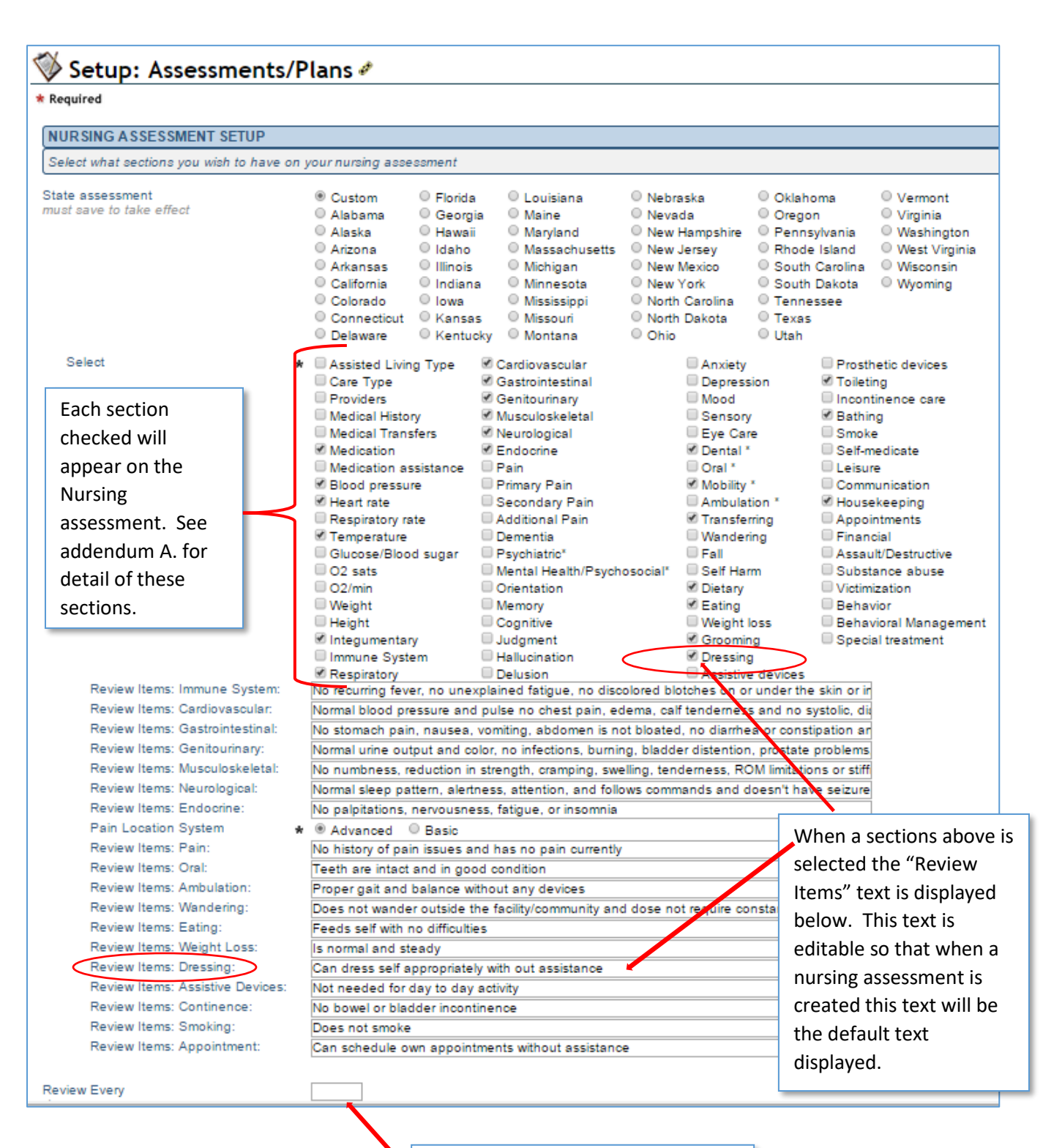

Input the number of days between standard assessments. This will generate a report or alert when the next assessment is due

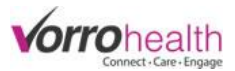

## \*This is part of the New update

This new update allows you many more options to link an item from the Nursinging Assessment to the Service Plan. By selecting any of the items listed under the "Service Plan Setup" you are linking this item from the Nursing Assessment to the service plan so notes, level of assistance and any findings will flow from a signed/saved Nursing Assessment to the Service Plan.

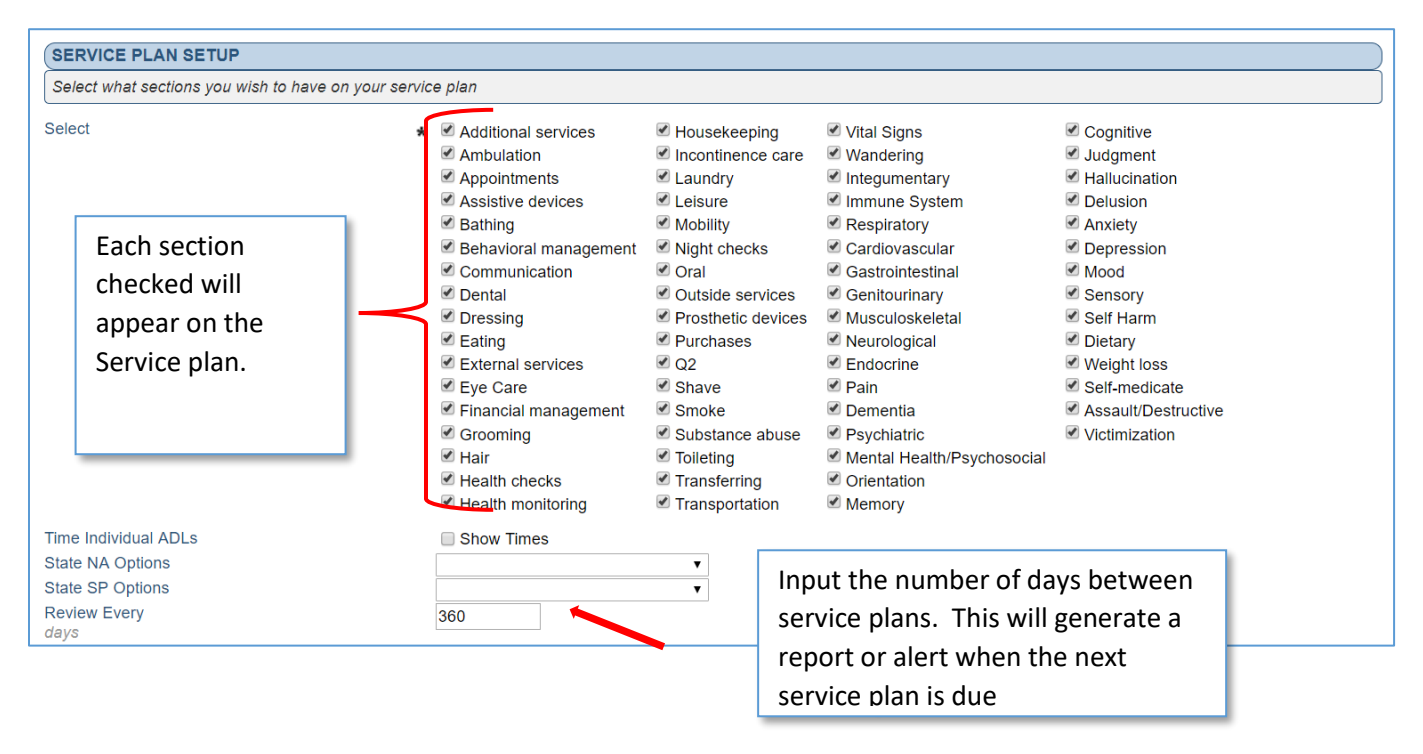

**Step 3.** Create a new Nursing Assessment. Each item that was checked on Step 2 (ServicePlan Setup) will now allow you to set a "Level of Assistance". All findings, Level of Assistance, and Notes will then flow from a signed Nursing Assessment to the Service Plan.

| JUDGMENT ASSESSMENT |                                                                                                    |                                                                                                    |                                                                         |
|---------------------|----------------------------------------------------------------------------------------------------|----------------------------------------------------------------------------------------------------|-------------------------------------------------------------------------|
| Judgment            | Has signs of judgment issues     O No signs of judgment issues                                                                                        |                                                                                                    |                                                                         |
| Findings            | Judgment is accasionally poor     May make ina propriate decisions in complex/unfamiliar situations     Needs monitoring/nuidance in decision, making | Judgment is frequently poor     Needs protection/supervision because of unsafe/inappropriate decisions     Indement is always poor | Cannot make appropriate decisions for self<br>Needs intense supervision |
| Level of Assistance |                                                                                                    | a sugnent is aways poor                                                                                                    |                                                                         |
| Notes               |                                                                                                    |                                                                                                    |                                                                         |
| Judgment History    | Judgment History                                                                                                    | Findings Notes                                                                                                    |                                                                         |

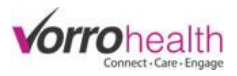

| <b>Example:</b> Judgement section has findings, level of assistance and notes fille | d out. |
|-------------------------------------------------------------------------------------|--------|
|-------------------------------------------------------------------------------------|--------|

| JUDGMENT ASSESSMENT |                                                          |                                                                                                    |                                                                         |
|---------------------|----------------------------------------------------------|----------------------------------------------------------------------------------------------------|-------------------------------------------------------------------------|
| Judgment            | Has signs of judgment issues No signs of judgment issues |                                                                                                    |                                                                         |
| Findings            | Judgmont is occasionally poor                            | Judgment is frequently poor     Needs protection/supervision because of unsafe/inappropriate decisions | Cannot make appropriate decisions for self<br>Needs intense supervision |
| Level of Assistance | Total Assistance                                         | Judgment is always poor                                                                                |                                                                         |
| Notes               | My Judgement Note                                        |                                                                                                    |                                                                         |
| Judgment History    | Judgment History                                         | indings Notes                                                                                          |                                                                         |

Once a Nursing Assessment is signed and saved, a new (unsigned) service plan will be created and the fields as seen below will be filled out from the Nursing Assessment.

| ervice Item: Judgment |                    |                 |                   |             |              |          |           |
|-----------------------|--------------------|-----------------|-------------------|-------------|--------------|----------|-----------|
|                       | Inactive 💿         | Active          |                   |             |              |          |           |
| Service Item:         | Judgment           | Value:          | 0                 | Instruction | S:           |          |           |
| Category:             | Other              |                 | -                 | Judgment    | is occasiona | lly poor |           |
| Diagnos(es):          | Update Diagnosis   |                 |                   | My Judge    | ment Note    |          |           |
| Level of Assistance:  | € Total Assistance | • >             |                   |             |              |          |           |
| Provider:             | * Demo Unit        | U CNA           | Nurs              | sina        |              |          | 1         |
|                       | Care Taker         | Housekee        | ping              | J           |              |          |           |
| Start Date:           | * 01/22/2018       | End Date: \star | 01/22/2118        |             |              |          |           |
| Scheduling            | 🔹 💿 Daily or PRN   | 🔾 Sp            | ecific days of th | e week      |              |          |           |
|                       | Every (Interval)   | ıl) days 🛛 🔘 Sp | ecific days of th | e month     |              |          |           |
| Scheduled Time        | (s) \star 🔲 🗛 🕺    | 🗆 1:00am        | 🗆 5:00am          | 🗆 9:00am    | 🗆 1:00pm     | 🗆 5:00pm | 🗆 9:00pm  |
|                       | □ PM               | 🗆 2:00am        | 🗆 6:00am          | 🗆 10:00am   | 2:00pm       | 6:00pm   | □ 10:00pm |
|                       | Bedtime            | 🗆 3:00am        | □ 7:00am          | 🗆 11:00am   | □ 3:00pm     | □ 7:00pm | PRN       |
|                       | □ 12:00am          | □ 4:00am        | 🗆 8:00am          | ■ 12:00pm   | = 4:00pm     | = 8:00pm |           |

Please contact Client Care for any questions.

801-336-3043

clientcare@vorrohealth.com